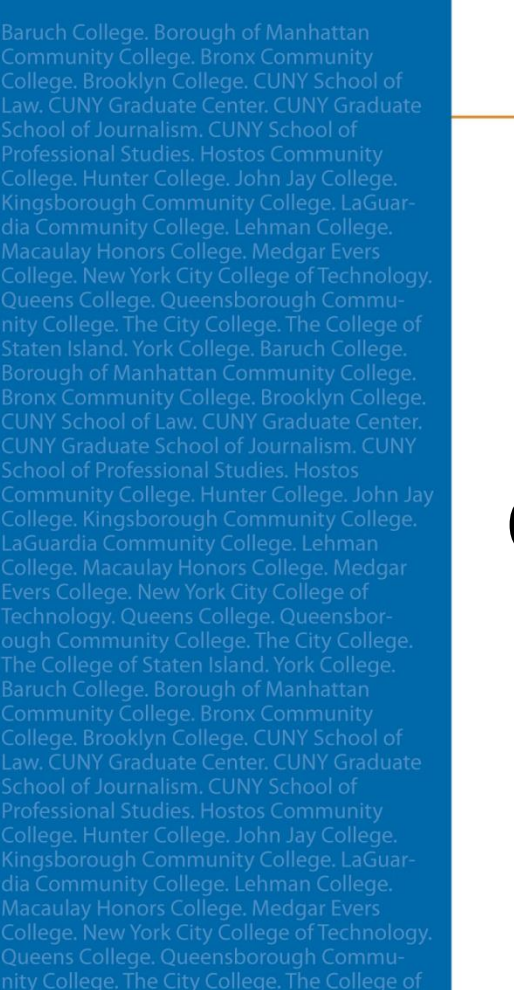

# ePermit: Students How to apply for an ePermit

**CUNYFITST** Fully Integrated Resources & Services Tool

Serving our Students, Faculty & Staff

## **ePermit Navigation**

#### <u>Navigation:</u> Student Center > Course Planning and Enrollment

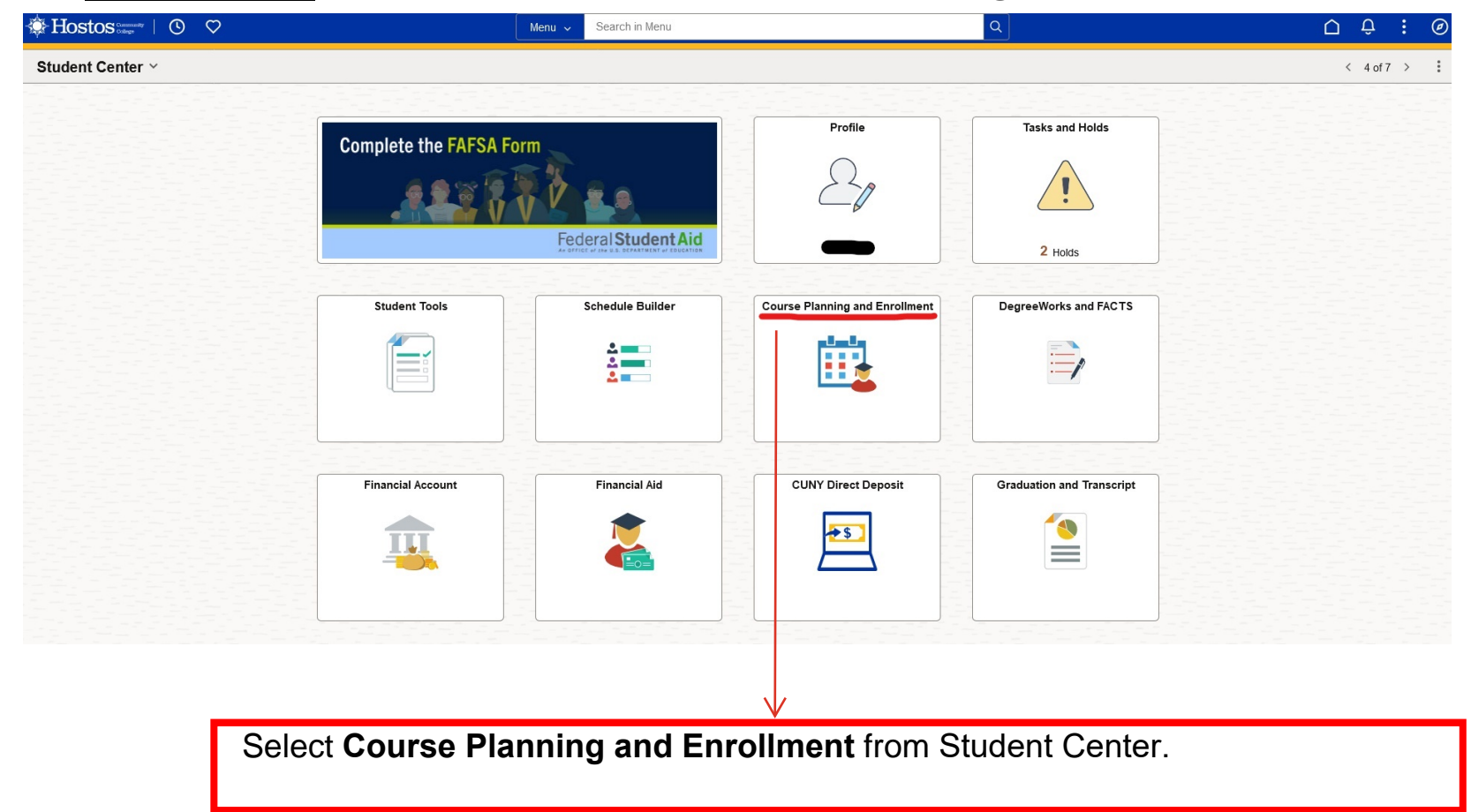

### **ePermit Request**

| $\leftarrow \mid \bigcirc \bigcirc$ |                                                    | Q Search in Menu |  | ∆ : Ø |  |  |  |  |
|-------------------------------------|----------------------------------------------------|------------------|--|-------|--|--|--|--|
| Select a Value                      |                                                    |                  |  |       |  |  |  |  |
| View My Classes/Schedule            | Bernard M. Baruch College                          |                  |  |       |  |  |  |  |
| Enrollment Appointments             | Borough of Manhattan Community College             |                  |  |       |  |  |  |  |
| Q Class Search and Enroll           | Bronx Community College                            |                  |  |       |  |  |  |  |
| 🛃 Browse Course Catalog             | Brooklyn College                                   |                  |  |       |  |  |  |  |
| ePermit                             | CUNY Craig Newmark Graduate School of Journalism   |                  |  |       |  |  |  |  |
| Add ePermit with Equiv Courses      | CUNY School of Labor and Urban Studies             |                  |  |       |  |  |  |  |
| Add ePermit                         | CUNY School of Law                                 |                  |  |       |  |  |  |  |
| My ePermits                         | CUNY School of Medicine                            |                  |  |       |  |  |  |  |
| 🔜 Course History                    | CUNY School of Professional Studies                |                  |  |       |  |  |  |  |
| View Grades                         | College of Staten Island                           |                  |  |       |  |  |  |  |
| Honors and Awards                   | Eugenio Maria de Hostos Community College          |                  |  |       |  |  |  |  |
|                                     | Fiorello H. LaGuardia Community College            |                  |  |       |  |  |  |  |
| Milestones                          | Graduate School of Public Health and Health Policy |                  |  |       |  |  |  |  |
| Advisors                            | Herbert H. Lehman College                          |                  |  |       |  |  |  |  |
| View Transfer Credit Report         | Hunter College                                     |                  |  |       |  |  |  |  |
| Evaluate My Transfer Credit         | John Jay College of Criminal Justice               |                  |  |       |  |  |  |  |
| 🔁 Law Exam Numbers                  | Kingsborough Community College                     |                  |  |       |  |  |  |  |

Use "Add ePermit with Equivalent Courses" option. Select Hostos as the home college (Hostos undergraduates).

## **Add ePermit with Equivalent Course**

| $\leftarrow \mid \odot  \heartsuit$ |                                         | Q Search in Menu | Û | : 0           |
|-------------------------------------|-----------------------------------------|------------------|---|---------------|
| Browse Course Catalog               |                                         |                  |   |               |
| Eugenio Maria de Hostos Community   | College Change                          |                  |   |               |
| View My Classes/Schedule            | Search for Courses 🕦                    |                  |   |               |
|                                     | BIO 230                                 |                  |   | $\rightarrow$ |
| Enrollment Appointments             | Addi <mark>lional ways to search</mark> |                  |   |               |
| Q Class Search and Enroll           | > Recently Viewed                       |                  |   |               |
| Erowse Course Catalog               |                                         |                  |   |               |
| ePermit ^                           |                                         |                  |   |               |
| Add ePermit with Equiv Courses      |                                         |                  |   |               |
| Add ePermit                         |                                         |                  |   |               |
| My ePermits                         | $\checkmark$                            |                  |   |               |

In the search bar, enter the Hostos course you are seeking to take at other CUNY institutions.

#### **Add ePermit with Equivalent Course**

0 0 Q Search in Menu  $\triangle$ 0 Course Detail Eugenio Maria de Hostos Community College View My Classes/Schedule **BIO 230** fetch equivalent CUNY courses View Classes Anatomy and Physiology I Enrollment Appointments **Course Detail** Class Search and Enroll Course Career Undergraduate Units 4.00 🚬 Browse Course Catalog Grading Graded ePermit Course Component Lecture Required Laboratory Required Course History Campus Hostos Community College G View Grades Academic Group Hostos Community College Academic Organization Natural Sciences Honors and Awards **Enrollment Information** Milestones Typically Offered Fall, Spring Enrollment Requirement Pre/Co-Requisite: MAT 100, MAT 100SI or higher, AND ESL 86 or 91/93, ENG 100 or higher Advisors Requirement Designation Required Core - Life and Physical Sciences View Transfer Credit Report Course Attribute Anatomy and Physiology I Description Evaluate My Transfer Credit The student will demonstrate knowledge of basic chemistry, body fluids, and the structure and function of the cell. The student will also list and describe the four kinds of animal tissue; list major bones and their function; and describe structure and function of the muscular and circulatory systems. 🔁 Law Exam Numbers Click on "Fetch Equivalent CUNY courses".

#### **Requesting an ePermit with Equivalent Courses**

| Baruch College         Blo 1011 Fundamentals of Biology: Human Biology Lecture         Coler College         Undergraduate         Yow Class sections         Host Institution       Course       Yew Class sections       Host Term       Host Session       Request         College of Staten Island       BIO 106 - Principles of<br>Biology 1       Yew Class sections       2025 Spring Term        Regular        Yes         College of Staten Island       BIO 103 - Introduction to<br>mot been scheduled.         College of Staten Island       BIO 103 - Introduction to<br>mot been scheduled.         **** This course has<br>not been scheduled.         Sci 12500 - Principles of<br>Life Science       *** This course has<br>not been scheduled.         Adv college       Sci 12500 - Principles of<br>Life Science       **** This course has<br>not been scheduled.         Adv college       Sci 12500 - Principles of<br>Life Science       **** This course has<br>not been scheduled.         Adv college       Sci 12500 - Principles of<br>Life Science       Yew Class sections       No       No       No       No       No       No <th></th> <th></th> <th></th> <th></th> <th>fetch</th> <th>equivalent CUN</th> <th>( courses</th>                                                                 |                                                                                             |                                                               |                                                   |                     | fetch              | equivalent CUN | ( courses          |
|----------------------------------------------------------------------------------------------------|---------------------------------------------------------------------------------------------|---------------------------------------------------------------|---------------------------------------------------|---------------------|--------------------|----------------|--------------------|
| Tores         Tores         Tores         Tores         Tores         Tores         Tores         Tores         Tores         College of Staten Island       BIO 103 - Principles of<br>Biology1       This course has<br>not been scheduled         College of Staten Island       BIO 103 - Introduction to<br>Biology1       ***       This course has<br>not been scheduled         College of Staten Island       BIO 103 - Introduction to<br>Biology1       ***       This course has<br>not been scheduled         College of Staten Island       BIO 103 - Introduction to<br>Biology1       ***       This course has<br>not been scheduled         College of Staten Island       BIO 103 - Introduction to<br>***       ***       This course has<br>not been scheduled         College of Staten Island       BIO 103 - Introduction to<br>****       ****       No         Sci 12500 - Principles of<br>#***       ****       No         Sci 220 - The Incredible<br>Island Achine: The Human<br>Biology1       View Class sections                                                                                                    | Baruch College BIO 1011 Fundamentals of Biology: Human Biology Lecture Close Apply for ePer |                                                               |                                                   |                     |                    |                |                    |
| Trons         Host Institution       Course       View Class sections       Host Term       Host Session       Request<br>Request         College of Staten Island       BIO 106 - Principles of<br>Biology       *** This course has<br>not been scheduled.<br>***       2025 Spring Term        Regular        Yes         College of Staten Island       BIO 103 - Introduction to<br>Biology       *** This course has<br>not been scheduled.<br>***                                                                                                    | Undergraduate                                                                               |                                                               |                                                   |                     |                    |                |                    |
| Host Institution       Course       View Class sections       Host Term       Host Session       Request<br>ePermit         College of Staten Island       BIO 106 - Principles of<br>Biology 1       ***       View Class sections       2025 Spring Term •       Regular •       Yes         Lehman College       BIO 173 - Human Biology<br>of Systems       ***       This course has<br>not been scheduled.       ***       ***       ***       ***       ***       ***       ***       ***       ***       ***       ***       ***       ***       ***       ***       ***       ***       ***       ***       ***       ***       ***       ***       ***       ***       ***       ***       ***       ***       ***       ***       ***       ***       ***       ***       ***       ***       ***       ***       ***       ***       ***       ***       ***       ***       ***       ***       ***       ***       ***       ***       ***       ***       ***       ***       ***       ***       ***       ***       ***       ****       ***       ***       ***       ***       ***       ***       ***       ***       ***       ***       ***       ***       ***       ***       *** <th>quivalent Courses fo</th> <th>ound at other Institutions</th> <th></th> <th></th> <th></th> <th></th> <th>7 rows</th> | quivalent Courses fo                                                                        | ound at other Institutions                                    |                                                   |                     |                    |                | 7 rows             |
| College of Staten Island       BIO 106 - Principles of Biology 1       View Class sections       2025 Spring Term V       Regular V       Yes         Lehman College       BIO 173 - Human Biology of Systems       *** This course has not been scheduled.       ***       ***       ***         College of Staten Island       BIO 103 - Introduction to Biology       *** This course has not been scheduled.       ***         City College       SCI 12500 - Principles of Life Science       ***       This course has not been scheduled.         John Jay College       SCI 220 - The Incredible Living Machine: The Human Biology I       View Class sections       View Class sections         Iostos CC       BIO 140 - Human Biology I       View Class sections       View Class sections       No         Iostos CC       BIO 141 - Human Biology I       View Class sections       No       No                                                                                                    | Host Institution                                                                            | Course                                                        |                                                   | View Class sections | Host Term          | Host Session   | Request<br>ePermit |
| Lehman CollegeBIO 173 - Human Biology<br>of Systems*** This course has<br>not been scheduled.College of Staten IslandBIO 103 - Introduction to<br>Biology*** This course has<br>not been scheduled.City CollegeSCI 12500 - Principles of<br>Life Science*** This course has<br>not been scheduled.John Jay CollegeSCI 220 - The Incredible<br>Living Machine: The HumanView Class sectionsIostos CCBIO 140 - Human Biology IView Class sectionsNoIostos CCBIO 141 - Human Biology IView Class sectionsNo                                                                                                    | College of Staten Island                                                                    | BIO 106 - Principles of<br>Biology I                          |                                                   | View Class sections | 2025 Spring Term 🗸 | Regular 🗸      | Yes                |
| College of Staten Island       BIO 103 - Introduction to<br>Biology       *** This course has<br>not been scheduled.         City College       SCI 12500 - Principles of<br>Life Science       *** This course has<br>not been scheduled.         John Jay College       SCI 220 - The Incredible<br>Living Machine: The Human<br>Body       View Class sections       No         -lostos CC       BIO 140 - Human Biology I<br>Laboratory       View Class sections       No         -lostos CC       BIO 141 - Human Biology I<br>Laboratory       View Class sections       No                                                                                                    | Lehman College                                                                              | BIO 173 - Human Biology<br>of Systems                         | *** This course has<br>not been scheduled.<br>*** |                     |                    |                |                    |
| City College       SCI 12500 - Principles of Life Science       *** This course has not been scheduled.         John Jay College       SCI 220 - The Incredible Living Machine: The Human Body       View Class sections <ul> <li>No</li> <li>Hostos CC</li> <li>BIO 140 - Human Biology I Lecture</li> <li>View Class sections</li> <li>View Class sections</li> <li>No</li> </ul> No           Hostos CC         BIO 141 - Human Biology I Lecture         View Class sections          No           Hostos CC         BIO 141 - Human Biology I Lecture         View Class sections          No           Hostos CC         BIO 141 - Human Biology I Lecture         View Class sections          No           Hostos CC         BIO 141 - Human Biology I Lecture         View Class sections          No                                                                                                    | College of Staten Island                                                                    | BIO 103 - Introduction to<br>Biology                          | *** This course has<br>not been scheduled.<br>*** |                     |                    |                |                    |
| John Jay College       SCI 220 - The Incredible<br>Living Machine: The Human<br>Body       View Class sections       No         -lostos CC       BIO 140 - Human Biology I<br>Lecture       View Class sections       No         -lostos CC       BIO 141 - Human Biology I<br>Lecture       View Class sections       No         -lostos CC       BIO 141 - Human Biology I<br>Laboratory       View Class sections       No                                                                                                    | City College                                                                                | SCI 12500 - Principles of<br>Life Science                     | *** This course has<br>not been scheduled.        |                     |                    |                |                    |
| Hostos CC       BIO 140 - Human Biology I       View Class sections       No         Hostos CC       BIO 141 - Human Biology I       View Class sections       No         Laboratory       No       No                                                                                                    | John Jay College                                                                            | SCI 220 - The Incredible<br>Living Machine: The Human<br>Body |                                                   | View Class sections |                    |                | No                 |
| Hostos CC BIO 141 - Human Biology I View Class sections View Class sections                                                                                                    | Hostos CC                                                                                   | BIO 140 - Human Biology I<br>Lecture                          |                                                   | View Class sections | )                  |                | No                 |
|                                                                                                    | Hostos CC                                                                                   | BIO 141 - Human Biology I<br>Laboratory                       |                                                   | View Class sections | )                  |                | No                 |

Select the host college, the term, session and click on "Apply for ePermit."

#### **Requesting an ePermit with Equivalent Courses**

fetch equivalent CUNY courses

Submit

| Add ePermit                                                   | Term                 | Career                  | Instit           | tution          | ePermit Begin Date            | ePermit End Date        |
|---------------------------------------------------------------|----------------------|-------------------------|------------------|-----------------|-------------------------------|-------------------------|
| Y                                                             | 2025 Spring Term     | Undergraduat            | te Baru          | ch College      | 10/01/2024                    | 01/24/2025              |
|                                                               | Email abigail.b      | oateng1@baruchmail.c    | uny.edu          |                 |                               |                         |
| н                                                             | ome College Baruch ( | College                 |                  |                 |                               |                         |
| Cun                                                           | nulative GPA 3.036   |                         |                  |                 |                               |                         |
|                                                               | *Permit Type Major E | Elective 🗸              |                  |                 |                               |                         |
| Pe                                                            | ermit Method Auto    |                         |                  |                 |                               |                         |
|                                                               | Program Undergra     | aduate                  |                  |                 |                               |                         |
|                                                               | Plan Political       | Science BA              |                  |                 |                               |                         |
|                                                               |                      |                         |                  |                 |                               |                         |
| Select Home Course                                            | •                    |                         |                  |                 |                               |                         |
|                                                               | Subject BIO - E      | Biology                 |                  |                 |                               |                         |
| Catalog 1011 - Fundamentals of Biology: Human Biology Lecture |                      |                         |                  |                 |                               |                         |
|                                                               | BIO 10               | 011 - Fundamentals of E | Biology: Human I | Biology Lecture |                               |                         |
|                                                               |                      |                         |                  |                 |                               |                         |
| Select Host Inform                                            | nation               |                         |                  |                 |                               |                         |
| +                                                             |                      |                         |                  |                 |                               |                         |
| *Host College                                                 | *Host Career         | Host Term               | *Host Session    | *Subject        | *Catalog Number               | Description             |
| College of Staten Isl                                         | and Undergraduate    | 2025 Spring Term        | Regular          | BIO - Biology   | 106 - Principles of Biology I | Principles of Biology I |
|                                                               |                      |                         |                  |                 |                               |                         |
| Comments                                                      |                      |                         |                  |                 |                               |                         |
| Comments                                                      |                      |                         |                  | Ę               |                               |                         |

Select the permit type, review all the information, and then hit "Submit" to initiate the ePermit request.